# Research.gov

## Accessing Financial Functions

**Financial Users** must now log into Research.gov to access the following FastLane Financial Services: Cash Requests, Cash Request History, Grantee EFT Update and Grantee EFT Update History. Additionally, awardees must use Research.gov to prepare and submit Federal Financial Reports (FFRs).

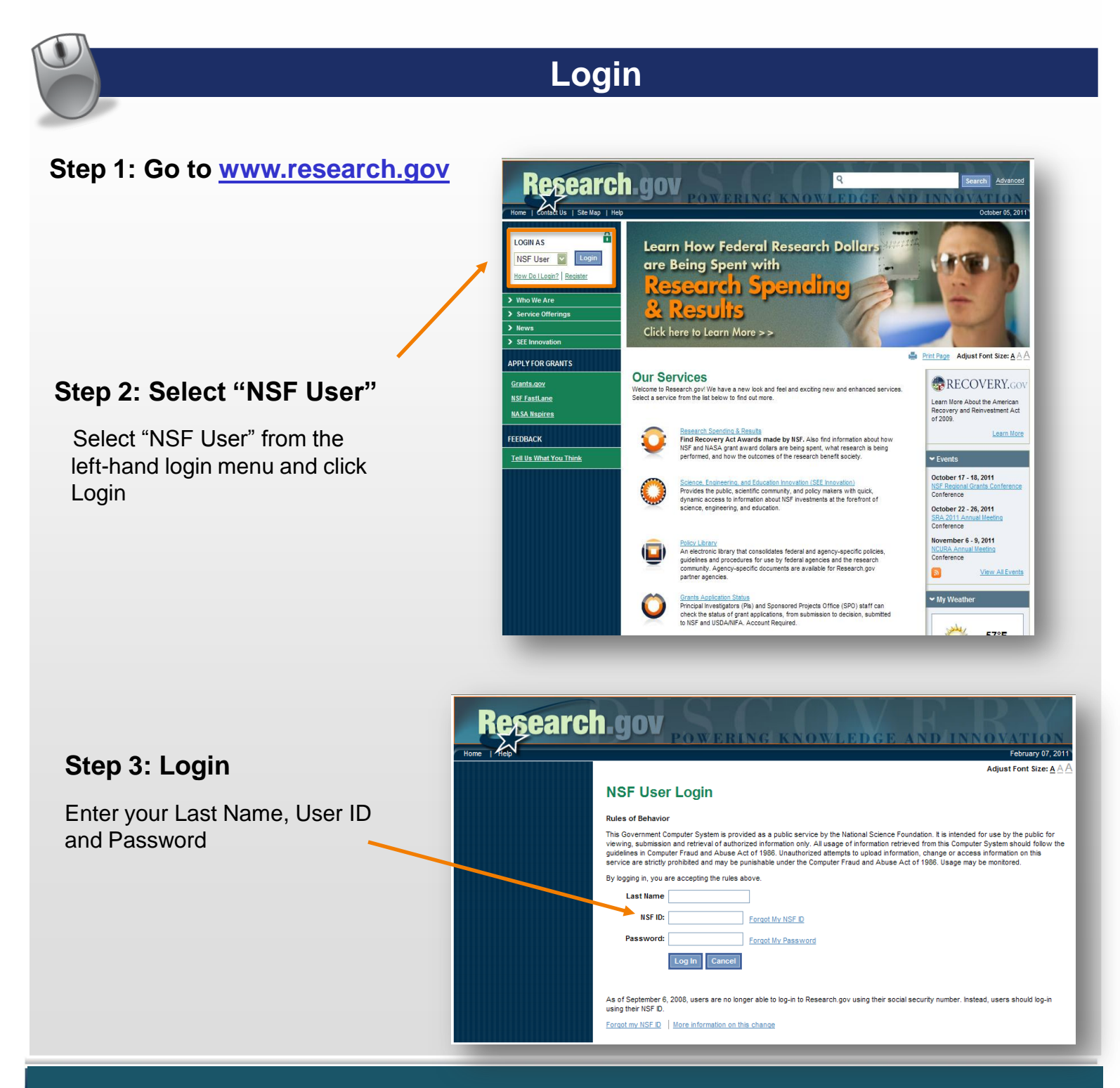

1

# Research.gov

## Accessing Financial Functions

### Step 4a: Access Federal Financial Report

You can click on either the Federal Financial Report link found on the left-hand menu or you can click on the Federal Financial Report link found on your desktop's dashboard

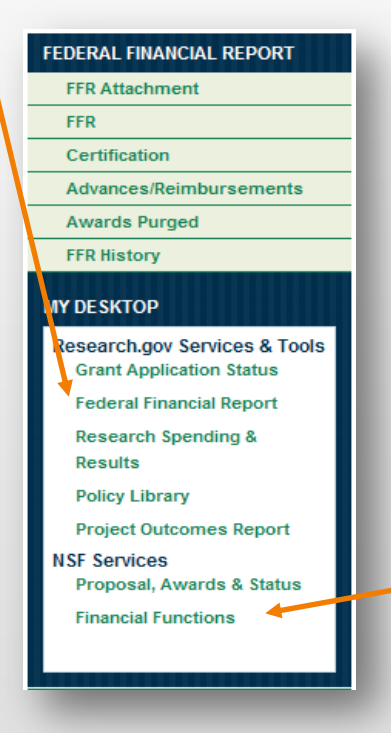

#### My Desktop

← Grants Application Status Dashboard

Agency All View All Search Grant Applications
There are no grant applications currently available

← Federal Financial Report (FFR) Dashboard

#### Financial Report Dashboard

Federal Financial Report (FFR): 55 total FFRs Requires your action (1) | Pending Agency Action (0) | Approved (54)

✓ Project Outcomes Report Dashboard

Project Outcomes Report : 0 Total Due (0) | Overdue (0) | Submitted (0) | Not Yet Due (0)

### Step 4b: Access Financial Functions

Click on "Financial Functions" in the left navigation bar to access Cash Requests, Cash Request History, Grantee EFT Update and Grantee EFT Update History.